## **Designation Access – New Users**

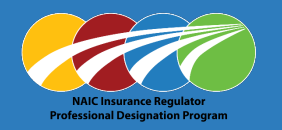

#### Access myNAIC

Go to www.naic.org

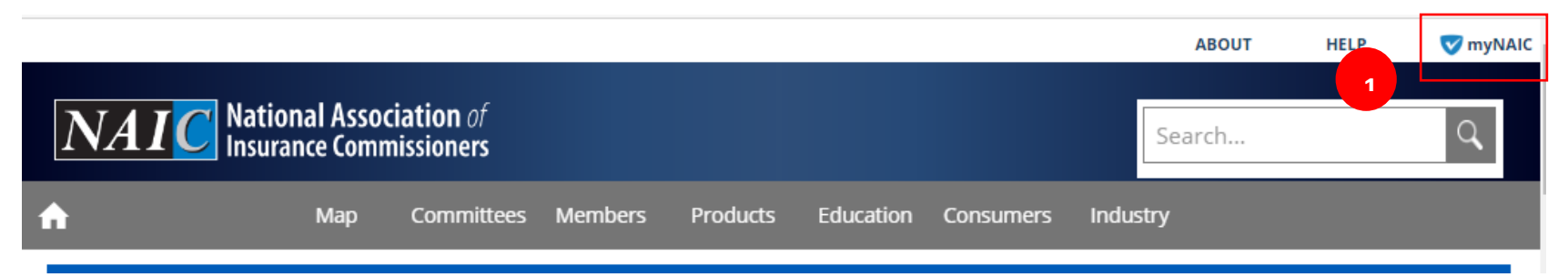

- 1. Click myNAIC
- 2. Click the Professional Designation icon

#### **Public Applications**

The applications displayed below are available for all users. Log in is not required. Individuals provided access by the NAIC for specific regulatory activities may access additional applications through "Login" above. Please contact help@naic.org with questions regarding these accounts.

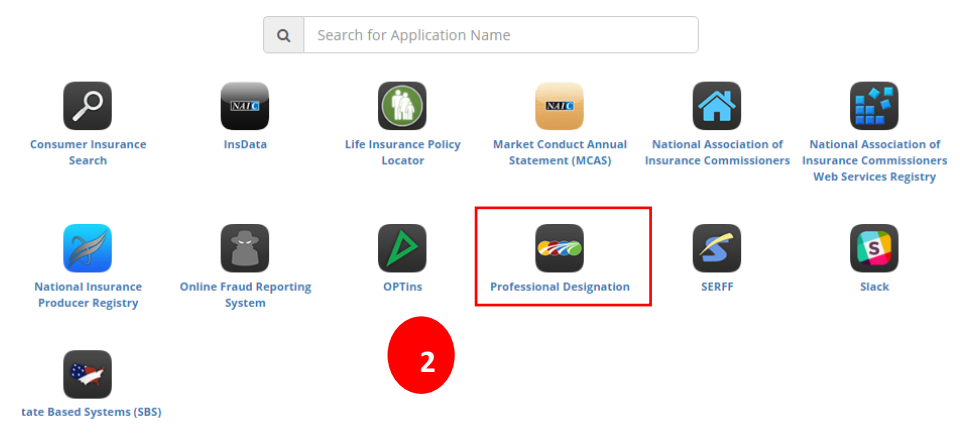

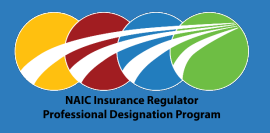

## Do you have an account

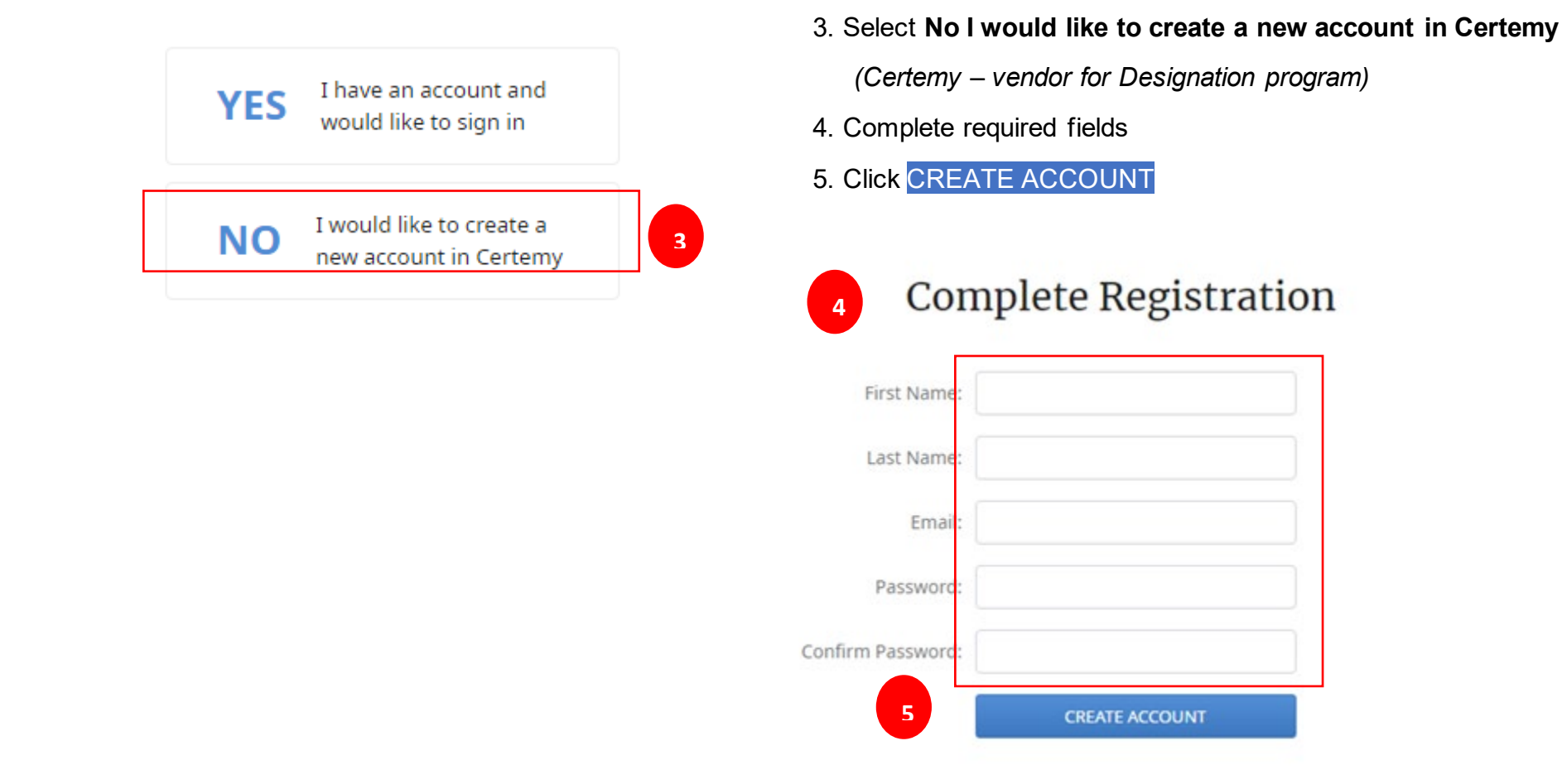

Check your email account for confirmation email to proceed with enrollment application

## **Designation Access – New Users**

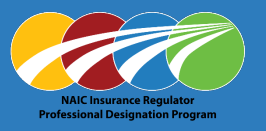

#### Welcome Email - Received

1. Open email

(Certemy – vendor for Designation program)

- 2. Click COMPLETE REGISTRATION
- 3. Complete all fields
  - Organization
  - o **Email**
  - $\circ$  Password
    - Minimum eight characters
    - Upper case letters
    - Lower case letters
    - Numbers
    - Special characters
  - Confirm Password
  - Industry select from drop-down list
- 4. Click to Accept Terms & Conditions
- 5. Click CONTINUE

|                    | National Association of Insurance Commissioners                                                                                                    | ← Reply                                          | ≪ Reply All                           | → Forward       |       |
|--------------------|----------------------------------------------------------------------------------------------------|--------------------------------------------------|---------------------------------------|-----------------|-------|
| NA                 | То                                                                                                    |                                                  |                                       | Thu 1/21/2021 8 | 27 AM |
| If there<br>The ac | e are problems with how this message is displayed, click here to view i<br>tual sender of this message is different than the normal sender. Click    | it in a web brow<br>here to learn m              | /ser.<br>ore.                         |                 |       |
|                    | <del>ဲလ</del> ို Certem                                                                                                    | у                                                |                                       |                 |       |
|                    |                                                                                                    |                                                  | _                                     |                 |       |
|                    | Welcome to Cer                                                                                                    | temy                                             |                                       |                 |       |
|                    | Lesa Taylor from NAIC is inviting you to Cert                                                                                                    | emy, a pla                                       | tform we                              | Ţ               |       |
|                    | to help manage our credentialing and/c                                                                                                    | or examina                                       | tion proc                             | in              | fo    |
|                    | "You have been designated as a Pro                                                                                                    | ofessional f                                     | or NAIC"                              |                 |       |
|                    | To accept the invitation please click the butto                                                                                                    | on below. F                                      | lease no                              |                 |       |
|                    | will need to use your e-mail address as yo                                                                                                    | ur usernan                                       | ne to log                             |                 | Org   |
|                    | Certemy platfor                                                                                                    | n.                                               |                                       |                 | _     |
|                    | COMPLETE REGISTR                                                                                                    | RATION                                           |                                       |                 | F     |
|                    | Thanks.                                                                                                    |                                                  |                                       |                 |       |
|                    | The NAIC Team                                                                                                    | ı                                                |                                       |                 |       |
|                    |                                                                                                    |                                                  |                                       |                 |       |
|                    | We use Certemy credential management platform to ma<br>have any questions regarding the instructions or info<br>please contact us directly by respon | anage our cer<br>rmation provi<br>ding to this e | tification p<br>ided in this<br>mail. | Con             | firm  |
|                    |                                                                                                    |                                                  |                                       |                 |       |
|                    |                                                                                                    |                                                  |                                       |                 |       |
|                    |                                                                                                    |                                                  |                                       |                 |       |
|                    |                                                                                                    |                                                  |                                       |                 |       |

Welcome to Certemy

#### Please provide some additional information for your Professional profile

| Organization:     | NAIC                          |  |
|-------------------|-------------------------------|--|
| First name:       |                               |  |
| Last name:        |                               |  |
| Email:            |                               |  |
| Password:         | ••••••                        |  |
| Confirm Password: | ••••••                        |  |
| Industry:         | Other 💌                       |  |
|                   | ✓ I accept Terms & Conditions |  |
|                   | CONTINUE                      |  |
|                   |                               |  |
| _                 |                               |  |

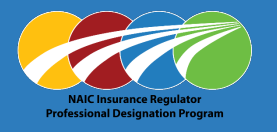

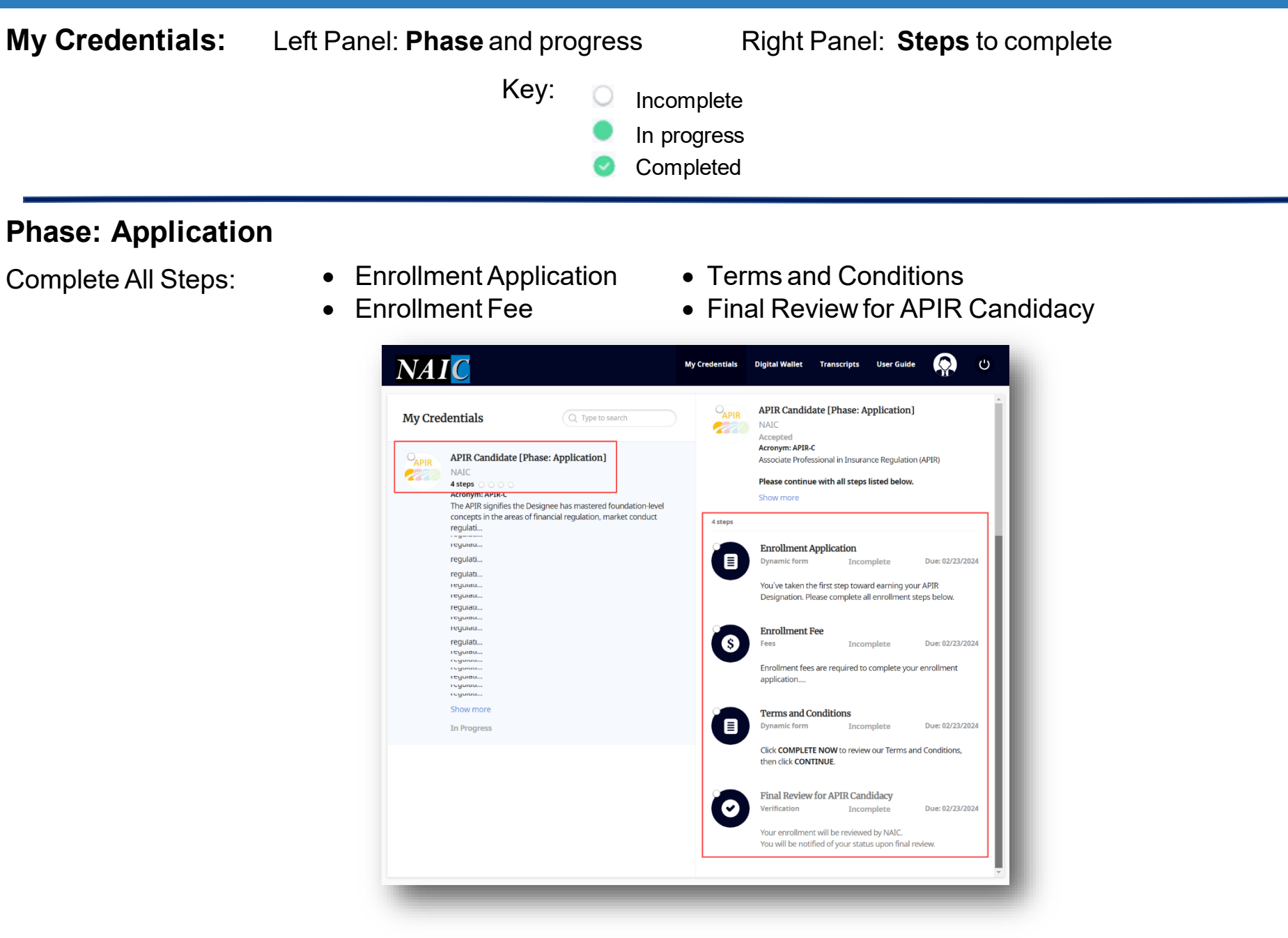

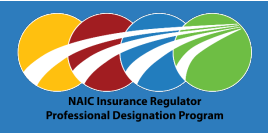

#### **Enrollment Application**

- 1. Click Enrollment Application
- 2. Click COMPLETE NOW

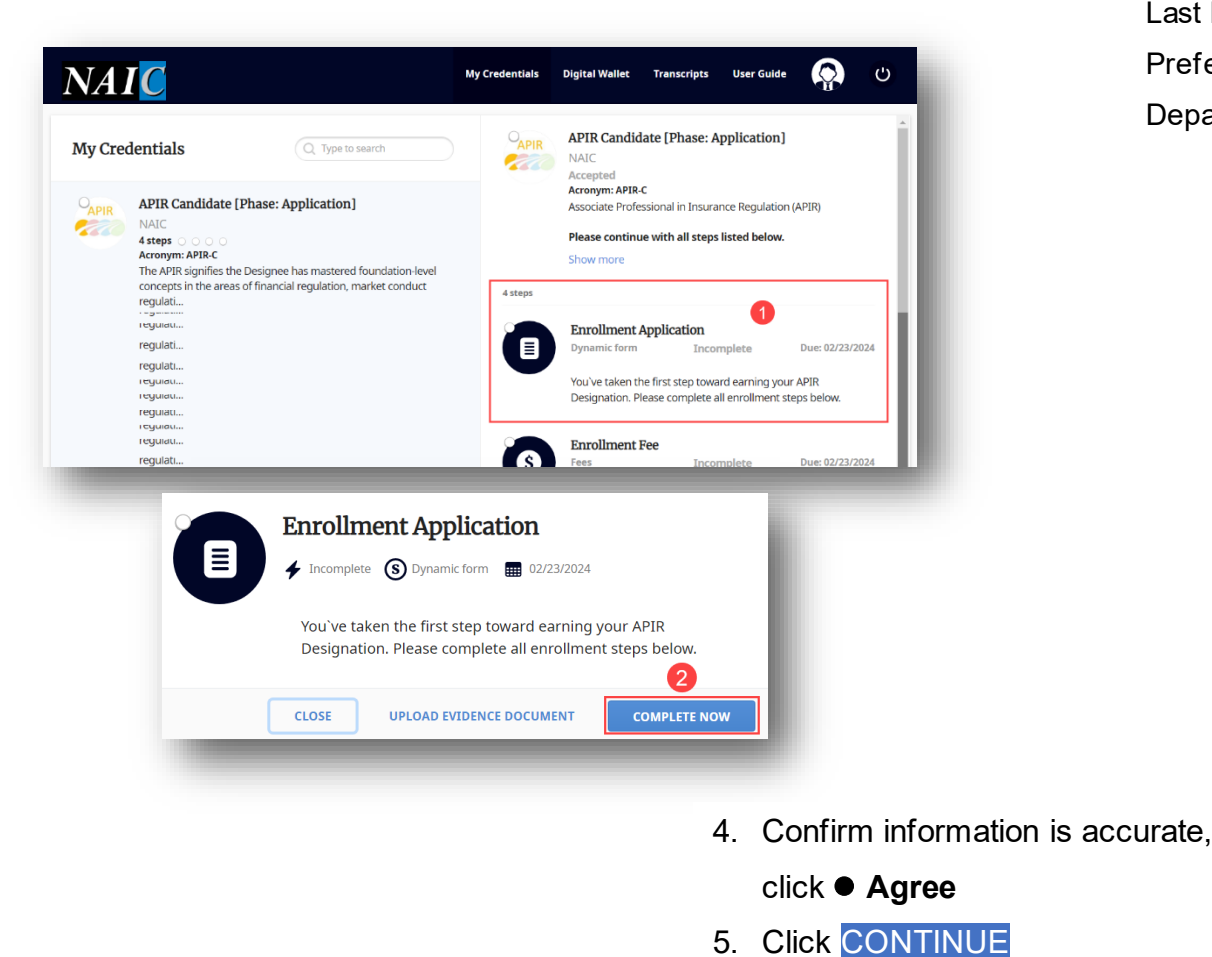

- 3. Complete Enrollment Application required fields First Name \* Employer Phone \*
  - Last Name \*
- Job Title \*

Preferred Name on Award \*

Employment Start Date \*

Department of Insurance \*

| You've taken the first step toward earning your APIR<br>Designation. Please complete all enrollment steps below.<br>First Name *                |
|----------------------------------------------------------------------------------------------------|
| Terms                                                                                                    |
| Middle Name                                                                                                    |
| 3 Last Name *                                                                                                    |
| Nama I                                                                                                    |
| Preferred Name on Award *                                                                                                    |
| Trend Tarrah                                                                                                    |
| Applicants must be currently employed with a<br>state Department of Insurance. Please select your<br>state DOI from the list below.             |
| Department of Insurance *                                                                                                    |
| We Manuel Supervised of Lancence and Su.                                                                                                    |
| Employer Phone *                                                                                                    |
|                                                                                                    |
| Job Title *                                                                                                    |
| Technical Transm                                                                                                    |
| Employment Start Date *                                                                                                    |
|                                                                                                    |
| Please agree and select CONTINUE to proceed.                                                                                                    |
| I attest that all information given on this form<br>documentation are, to the best of my knowledge and<br>belief, true, correct and complete. * |
| 4  i agree                                                                                                    |

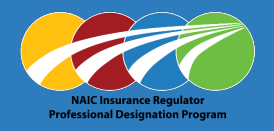

- 6. Use mouse or touchpad to Sign in box
- 7. Click SUBMIT
- 8. Click CONFIRM

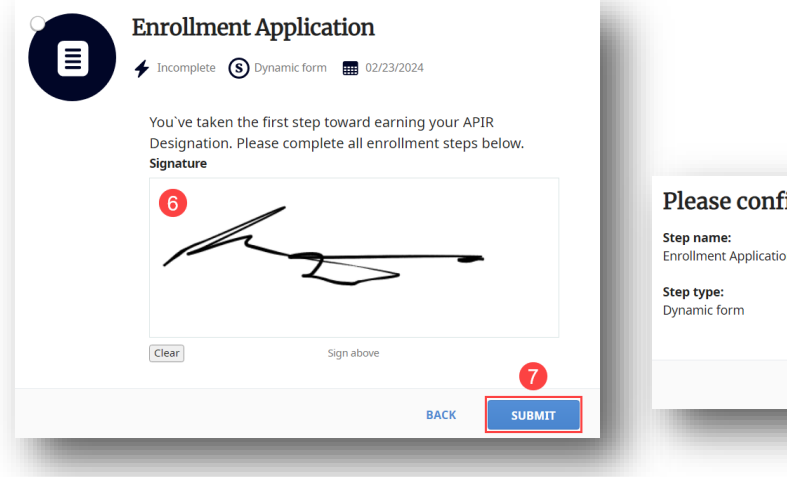

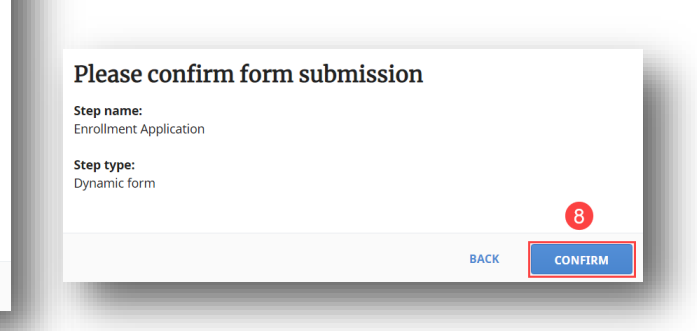

Note: Green dot with check confirms first step (Enrollment Application) Completed

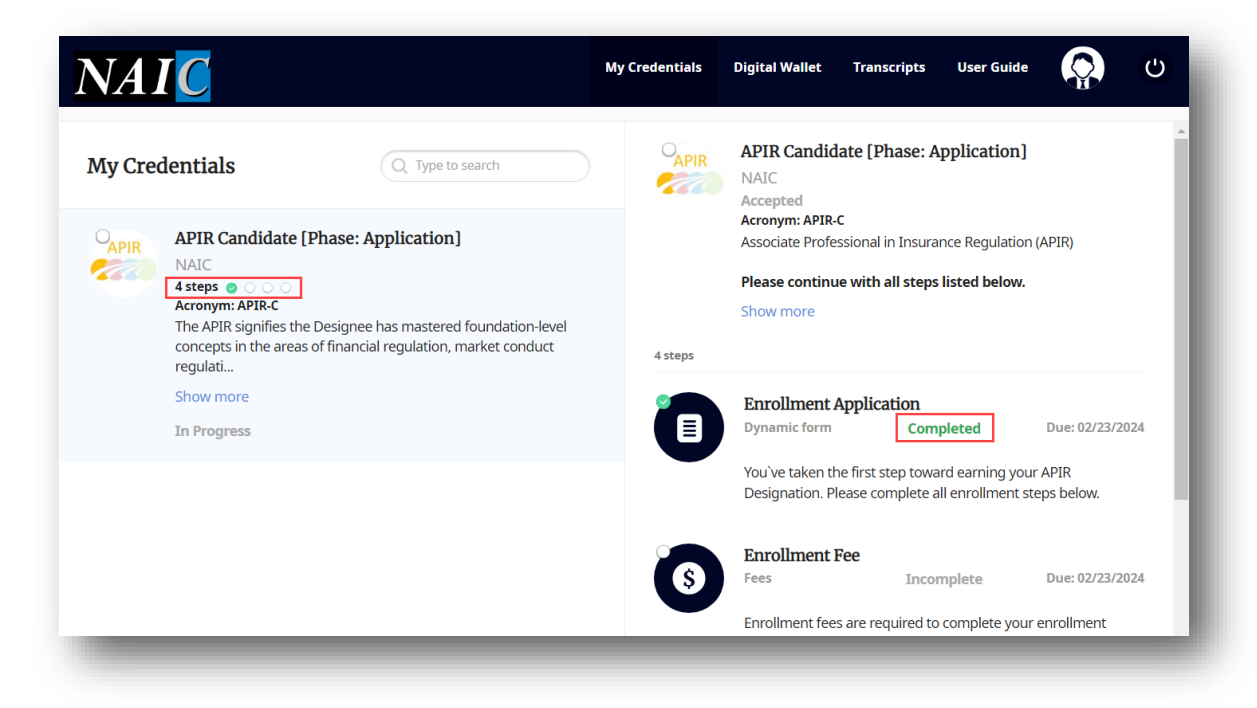

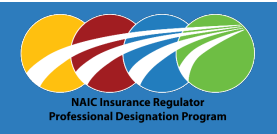

#### **Enrollment Fee** (required to complete enrollment application)

1. Click on Enrollment Fee

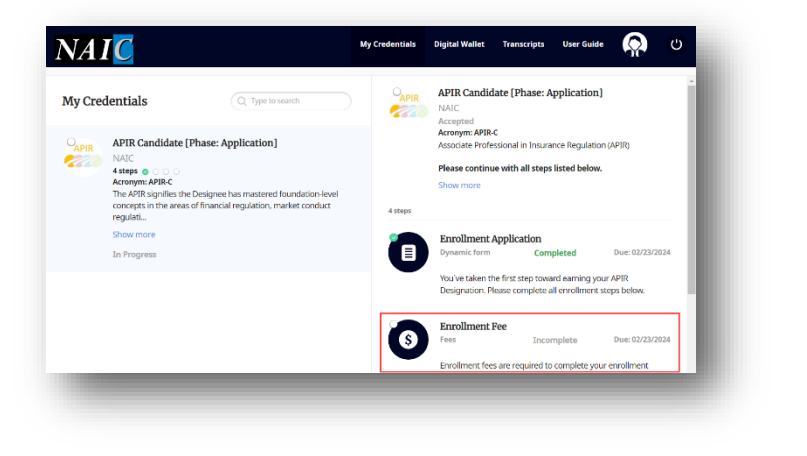

- 2. Determine payment type
  - Credit Card: PAY FEE
  - Invoice: **3<sup>RD</sup> PARTY PAYMENT**
  - Zone/Grant Funds: UPLOAD EVIDENCE OF PAYMENT

**Note:** Invoice and Zone/Grant Funds option will show "Pending verification" until process completed by NAIC.

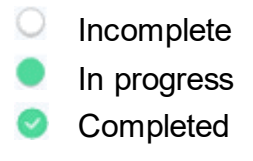

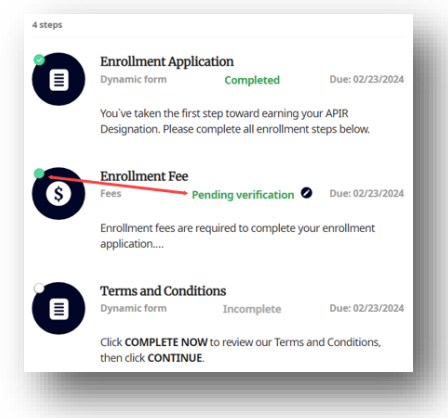

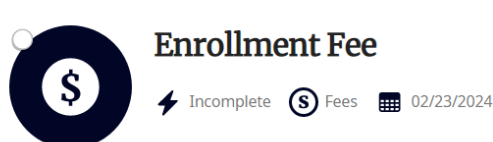

Enrollment fees are required to complete your enrollment application.

#### To pay via:

Credit card, select PAY FEE.

Invoice, select 3rd party payment. \*\*In the comments section, type Invoice. The invoice will be emailed to you within 1-2 business days \*\*
Zone/Grant Funds, select UPLOAD EVIDENCE OF PAYMENT \*\*A completed
Zone/Grant Form is required to be uploaded \*\*

Enrollment fees are non-refundable.

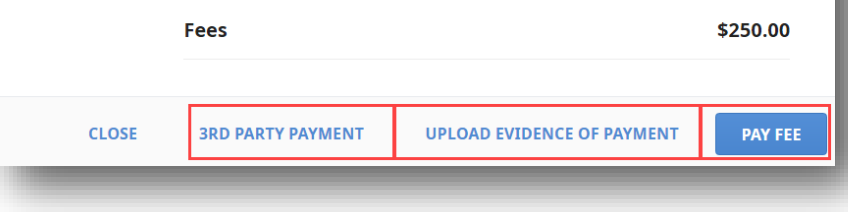

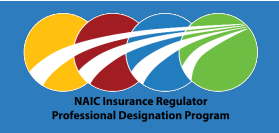

#### Credit Card: (enrollment fees are non-refundable)

1. Select PAY FEE

| \$                                                                  | 🗲 Incomplete 	 (S) Fees                                                                                                    | 02/23/2024                                                                                                |                                      |  |
|---------------------------------------------------------------------|----------------------------------------------------------------------------------------------------|----------------------------------------------------------------------------------------------------|--------------------------------------|--|
| Enrollment fe                                                       | es are required to comple                                                                                                    | ete your enrollment application.                                                                          |                                      |  |
| To pay via:                                                         |                                                                                                    |                                                                                                    |                                      |  |
| Condit and                                                          | elect PAY FEE.                                                                                                    |                                                                                                    |                                      |  |
| credit card, s                                                      |                                                                                                    |                                                                                                    |                                      |  |
| Invoice, selec                                                      | t 3rd party payment. **                                                                                                    | In the comments section, type <b>I</b>                                                                    | nvoice. The                          |  |
| <b>Invoice</b> , select<br>invoice will be                          | t 3rd party payment. **<br>emailed to you within 1-                                                                                                    | In the comments section, type <b>I</b><br>2 business days <b>**</b>                                       | <b>nvoice.</b> The                   |  |
| Invoice, select<br>invoice will be<br>Zone/Grant I                  | t <b>3rd party payment. **</b><br>emailed to you within 1-<br>Funds, select UPLOAD EV                                                                                      | In the comments section, type <b>I</b><br>2 business days <b>**</b><br>/IDENCE OF PAYMENT ** <i>A con</i> | invoice. The                         |  |
| Invoice, select<br>invoice will be<br>Zone/Grant I<br>Zone/Grant Fo | t <b>3rd party payment. **</b><br>e emailed to you within 1-<br>Funds, select UPLOAD EV<br>form <i>is required to be up</i>                                                | In the comments section, type I<br>2 business days**<br>/IDENCE OF PAYMENT **A con<br>/loaded**           | invoice. The                         |  |
| Invoice, select<br>invoice will be<br>Zone/Grant I<br>Zone/Grant Fe | t <b>3rd party payment</b> . <b>**</b><br>emailed to you within 1-<br>Funds, select <b>UPLOAD EV</b><br>form <i>is required to be up</i><br><i>es are non-refundable</i> . | In the comments section, type I<br>2 business days**<br>/IDENCE OF PAYMENT ** <i>A con</i><br>/loaded**   | invoice. The                         |  |
| Invoice, select<br>invoice will be<br>Zone/Grant I<br>Zone/Grant Fo | t 3rd party payment. **<br>emailed to you within 1-<br>Funds, select UPLOAD Ev<br>orm <i>is required to be up</i><br><i>es are non-refundable.</i><br>Fees                 | In the comments section, type I<br>2 business days**<br>/IDENCE OF PAYMENT **A con<br>/loaded**           | invoice. The<br>apleted<br>\$250.00  |  |
| Invoice, select<br>invoice will be<br>Zone/Grant I<br>Zone/Grant Fe | t 3rd party payment. **<br>emailed to you within 1-<br>Funds, select UPLOAD Ev<br>orm <i>is required to be up</i><br><i>es are non-refundable.</i><br>Fees                 | In the comments section, type I<br>2 business days**<br>/IDENCE OF PAYMENT **A con<br>loaded**            | invoice. The<br>appleted<br>\$250.00 |  |

- 2. Enter credit card information
  - $\circ$  Name on Card \*
  - **Card \*** (Number and expiration MM/YY)
- 3. Click PAY \$250.00

| <b>(3)</b> | Enrollment Fee<br>Incomplete S Fees I 02/23/2024<br>Enrollment fees are required to complete your enrollment<br>application.                                                                                                    |  |
|------------|----------------------------------------------------------------------------------------------------|--|
|            | To pay via:<br><b>Credit card</b> , select <b>PAY FEE</b> .<br><b>Invoice</b> , select <b>3rd party payment</b> . <b>*</b> In the comments<br>section, type <b>Invoice</b> . The invoice will be emailed to you<br>within 1-2 business days <b>*</b> *<br><b>Zone/Grant Funds</b> , select <b>UPLOAD EVIDENCE OF</b><br><b>PAYMENT **</b> A completed Zone/Grant Form is required to<br>be uploaded <b>*</b> *<br>Enrollment fees are non-refundable.<br><b>Payment Amount</b> |  |
|            | \$250.00 Name on card * Cardholder Name                                                                                                    |  |
| 2          | Card *                                                                                                    |  |
| _          | 3<br>BACK CLOSE PAY \$250.00                                                                                                    |  |

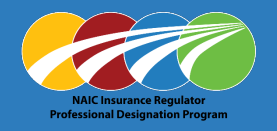

#### **Invoice:** (enrollment fees are non-refundable)

1. Select 3rd PARTY PAYMENT

| 1. OCICUT TANTTAIMENT                                | 6                                                                                                | Function free (s) Fees (2/23/2024                                                                                                    |                                                                    |                        |
|------------------------------------------------------|--------------------------------------------------------------------------------------------------|----------------------------------------------------------------------------------------------------|--------------------------------------------------------------------|------------------------|
|                                                      | Enrollment fe                                                                                    | es are required to complete your enrollment ap                                                                                                    | pplication.                                                        |                        |
|                                                      | To pay via:<br>Credit card, s<br>Invoice, selec<br>invoice will be<br>Zone/Grant<br>Zone/Grant F | elect PAY FEE.<br>1 3rd party payment. **In the comments sect<br>emailed to you within 1-2 business days **<br>Funds, select UPLOAD EVIDENCE OF PAYMEN<br>rm is required to be uploaded** | tion, type <b>Invoice</b> . The<br>T **A completed                 |                        |
|                                                      | Enrollment fe                                                                                    | es are non-refundable.                                                                                                    |                                                                    |                        |
|                                                      |                                                                                                  | Fees                                                                                                    | \$250.00                                                           |                        |
|                                                      | CLOSE                                                                                            | 3RD PARTY PAYMENT UPLOAD EVIDENCE C                                                                                                    | DF PAYMENT PAY FEE                                                 |                        |
| 2. Type <b>Invoice</b> in <b>Comment</b> *box (requi | ired)                                                                                            | Payment by 3rd                                                                                                    | l party                                                            |                        |
| 3. Click Confirm                                     |                                                                                                  |                                                                                                    | a party                                                            |                        |
|                                                      |                                                                                                  | This option means that your<br>Please provide comment on                                                                                                    | r company or a 3rd party will pa<br>who will be submitting the pay | ay the fees.<br>/ment. |
|                                                      |                                                                                                  | Invoice                                                                                                    |                                                                    |                        |
|                                                      |                                                                                                  |                                                                                                    |                                                                    |                        |

CLOSE

BACK

CONFIRM

Note: Invoice will be sent to Candidate's email. Must use NAIC's Account Manager and pay via Account Manager. If you do not have access, check with your State Mentor to help identify who has access for your State.

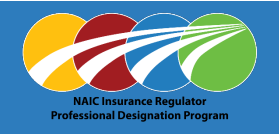

#### Zone / Grant: (enrollment fees are non-refundable)

1. Select UPLOAD EVIDENCE OF PAYMENT

| 6                                                                                                    | <b>Enrollment Fee</b><br><b>f</b> Incomplete <b>(S)</b> Fees                                                                                     | 02/23/2024                                                                                                   |                     |
|----------------------------------------------------------------------------------------------------|----------------------------------------------------------------------------------------------------|----------------------------------------------------------------------------------------------------|---------------------|
| Enrollment fee                                                                                             | s are required to comple                                                                                                    | te your enrollment application.                                                                              |                     |
| To pay via:<br>Credit card, se<br>Invoice, select<br>invoice will be o<br>Zone/Grant For<br>Enrollment fee | lect PAY FEE.<br>3rd party payment. **[<br>emailed to you within 1<br>unds, select UPLOAD EV<br>m is required to be uple<br>s are non-refundable | n the comments section, type <b>In</b><br>2 business days**<br>IDENCE OF PAYMENT ** <i>A comp</i><br>oaded** | voice. The<br>leted |
| Linomient ice                                                                                              | Fees                                                                                                    |                                                                                                    | \$250.00            |
|                                                                                                    |                                                                                                    | 1                                                                                                    |                     |
| CLOSE                                                                                                    | 3RD PARTY PAYMENT                                                                                                    | UPLOAD EVIDENCE OF PAYMENT                                                                                   | PAY FEE             |

2. Click Zone/Grant Form link

#### Download and complete form

| 5250 Designation Program Enrollment P                     | ees to be paid using:    |
|-----------------------------------------------------------|--------------------------|
| STATE ZONE/GRANT FUNDS                                    | STATE TECHNICAL TRAINING |
| Name                                                      |                          |
| Department of Insurance                                   |                          |
| Address                                                   |                          |
| City, State, Zip                                          |                          |
| Phone                                                     | Designation Level        |
| Candidate Signature                                       | Date                     |
| State Department Approved by Signature                    |                          |
| State Department Approved by (Print Name)                 |                          |
|                                                           |                          |
| NAIC COO/CEO, Director, NIPR CEO, IIPRC Exec.<br>Dir/Date | -                        |
|                                                           |                          |
|                                                           |                          |
|                                                           | ACCOUNTING USE ONLY      |
|                                                           | Vendor #                 |

- 3. Drop fie or use <u>Browse</u> link to attach completed form
- 4. Click UPLOAD

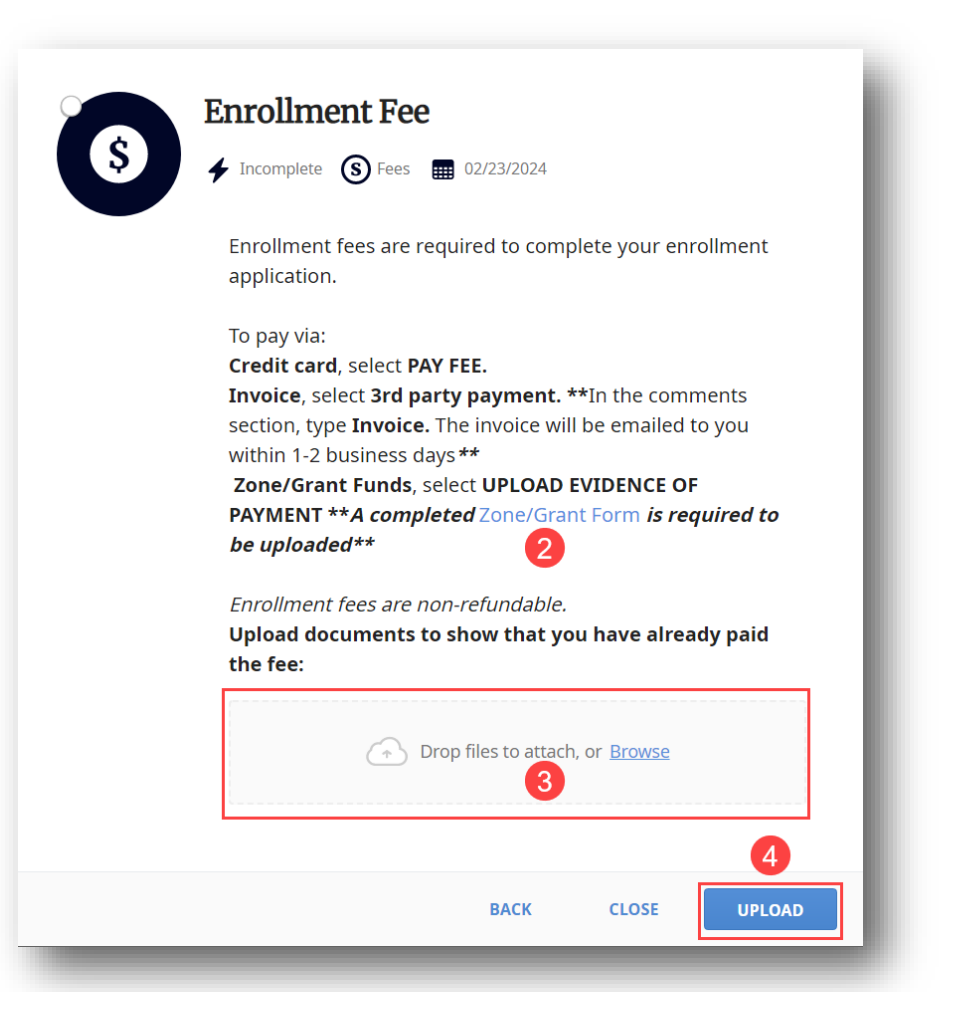

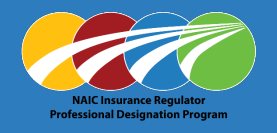

#### **Terms and Conditions**

- 1. Click on Terms and Conditions
- 2. Click COMPLETE NOW

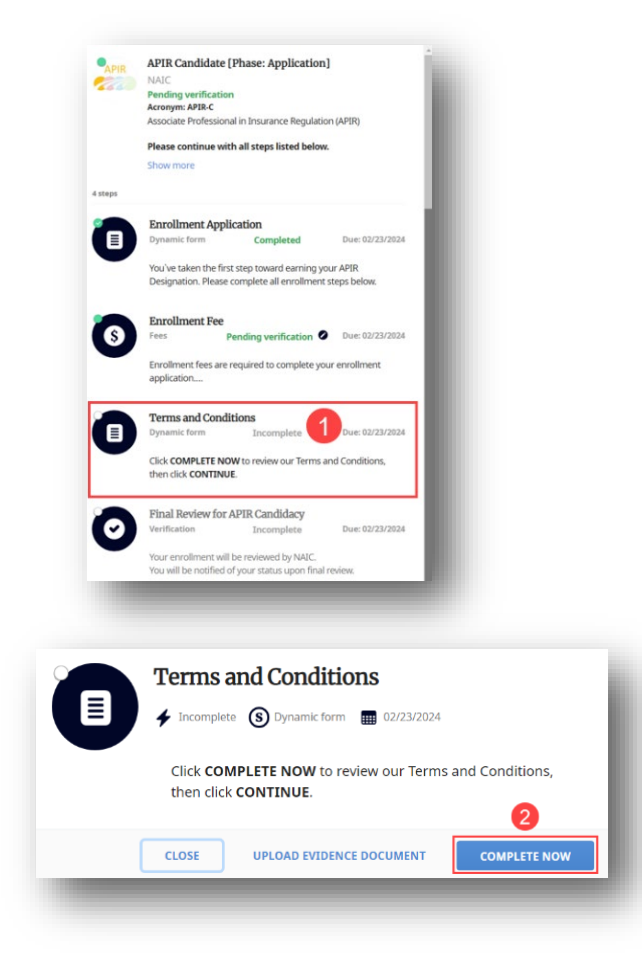

- 3. Review, click on I agree to accept terms and conditions \*
- 4. Click CONTINUE

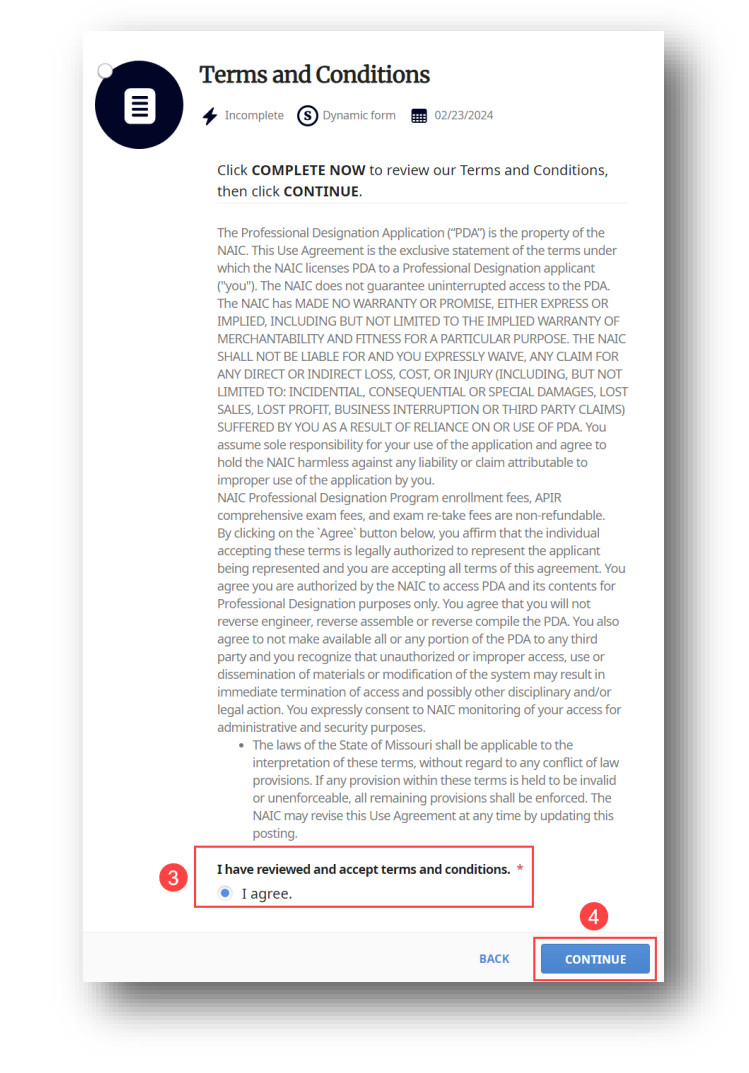

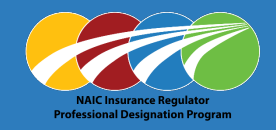

5. Use mouse or touchpad to Sign in box

#### 6. Click SUBMIT

| Incomplete      S Dynamic form                                 | <b>ns</b><br>02/23/2024 |            |
|----------------------------------------------------------------|-------------------------|------------|
| Click COMPLETE NOW to rev<br>then click CONTINUE.<br>Signature | view our Terms and Co   | onditions, |
| 6                                                              |                         |            |
|                                                                |                         |            |
| Clear Si                                                       | gn above                | 6          |
|                                                                | ВАСК                    | SUBMIT     |

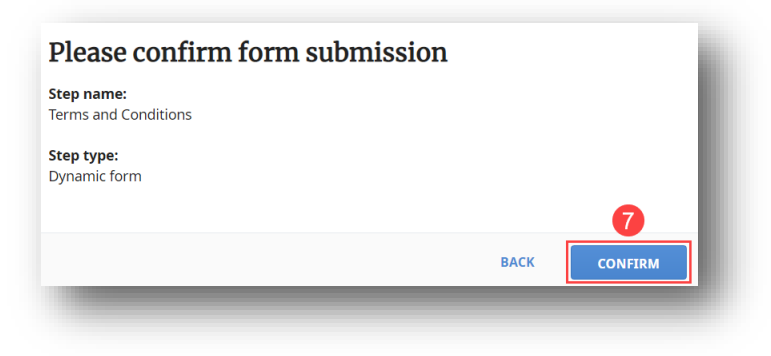

| APIR    | APIR Candidate [Phase: Application]<br>NAIC<br>Pending verification<br>Acronym: APIR-C<br>Associate Professional in Insurance Regulation (APIR)<br>Please continue with all steps listed below.<br>Show more |
|---------|----------------------------------------------------------------------------------------------------|
| 4 steps |                                                                                                    |
|         | Enrollment Application Dynamic form Completed Due: 02/23/2024 You've taken the first step toward earning your APIR Designation. Please complete all enrollment steps below.                                  |
|         | 5                                                                                                    |
| 8       | Enrollment Fee<br>Fees Pending verification O Due: 02/23/2024<br>Enrollment fees are required to complete your enrollment                                                                                    |
|         | application                                                                                                    |
|         | Terms and Conditions Dynamic form Completed Due: 02/23/2024 Click COMPLETE NOW to review our Terms and Conditions                                                                                            |
|         | then click <b>CONTINUE</b> .                                                                                                    |
| 0       | Final Review for APIR Candidacy         Verification       Pending verification         Due: 02/23/2024                                                                                                    |
| _       | You will be notified of your status upon final review.                                                                                                    |

7.

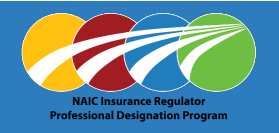

#### **Final Review for APIR Candidacy**

APIR Candidacy will display 'Pending verification' until processed by NAIC staff.

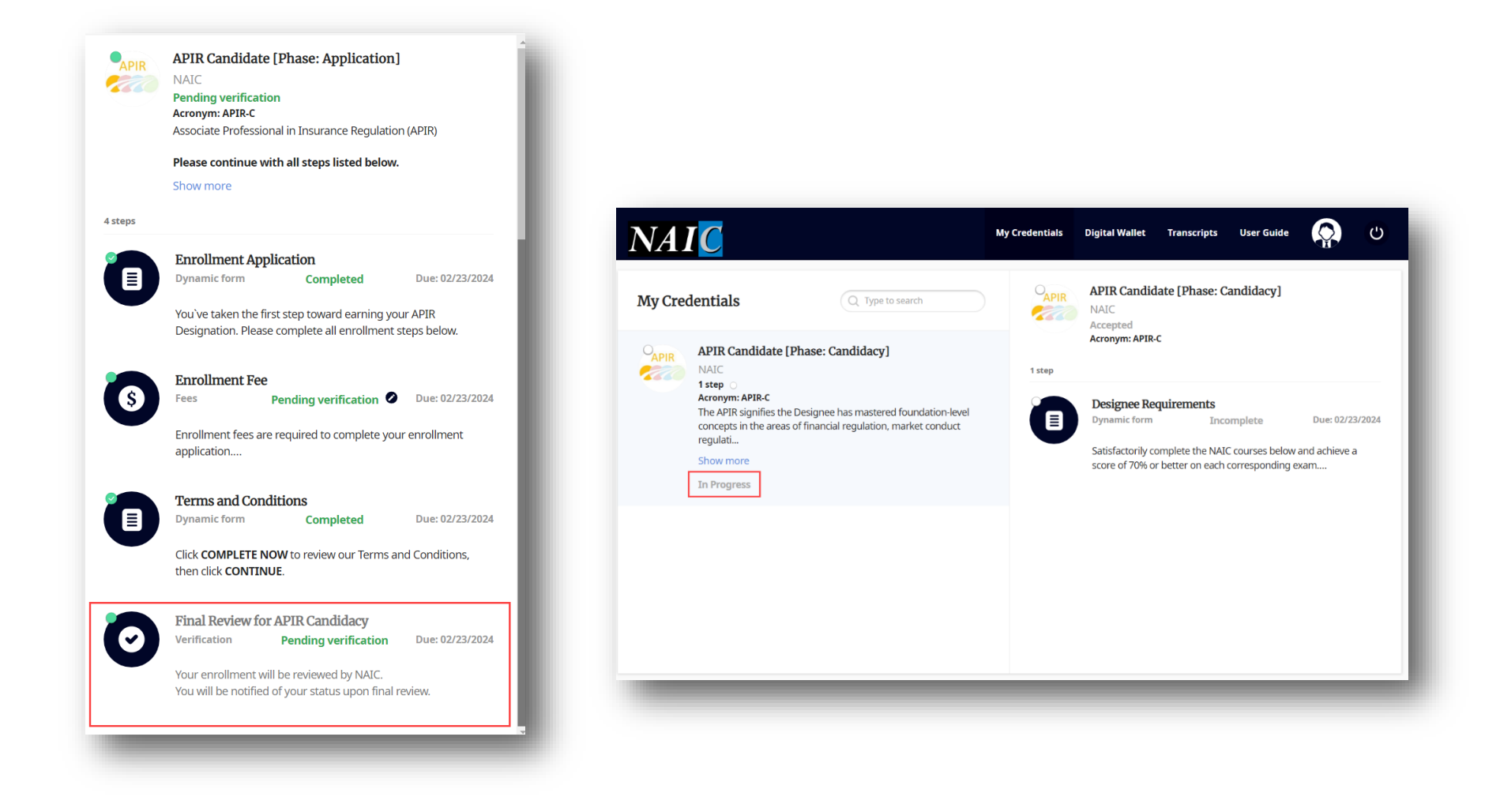

## **Designation Candidate - Phase: Acknowledgement**

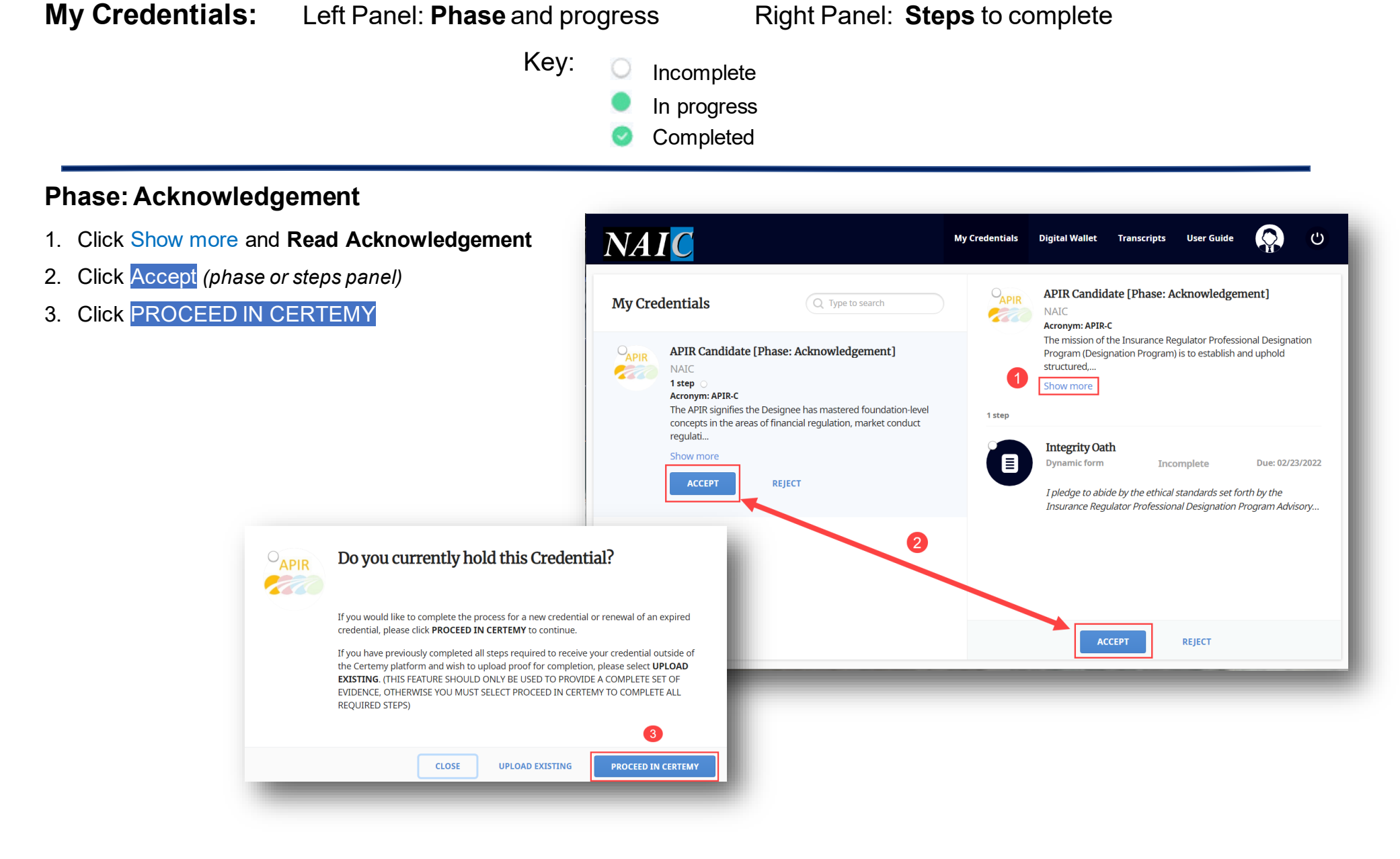

## **Designation Candidate - Phase: Acknowledgement**

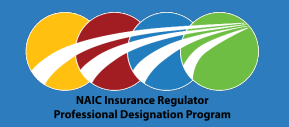

- 4. Click Integrity Oath (1 step)
- Read, then click COMPLETE NOW 5.
- Read and check boxes to Agree: 6.
  - Designation Program Policy & 0 Procedures
  - Integrity Oath 0
- 7. Today's Date
  - Enter yyyy-mm-dd or use Calendar icon

Agree

Agree

Today`s Date

yyyy-mm-dd

**Click** CONTINUE 8.

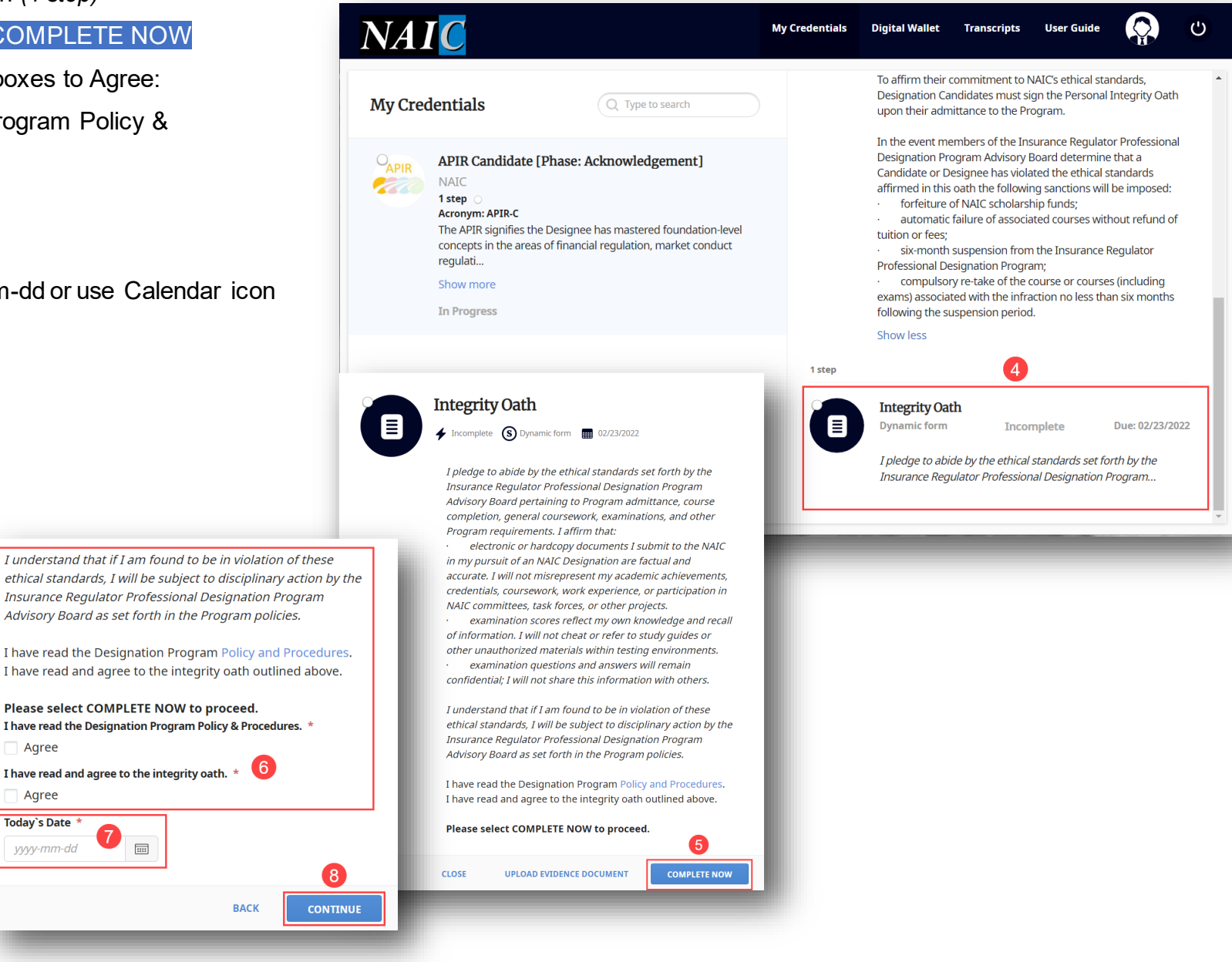

# **Designation Candidate - Phase: Acknowledgement**

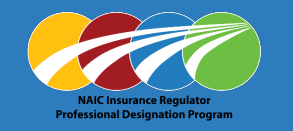

#### 9. Use mouse or touchpad to Sign in box

10. Click SUBMIT

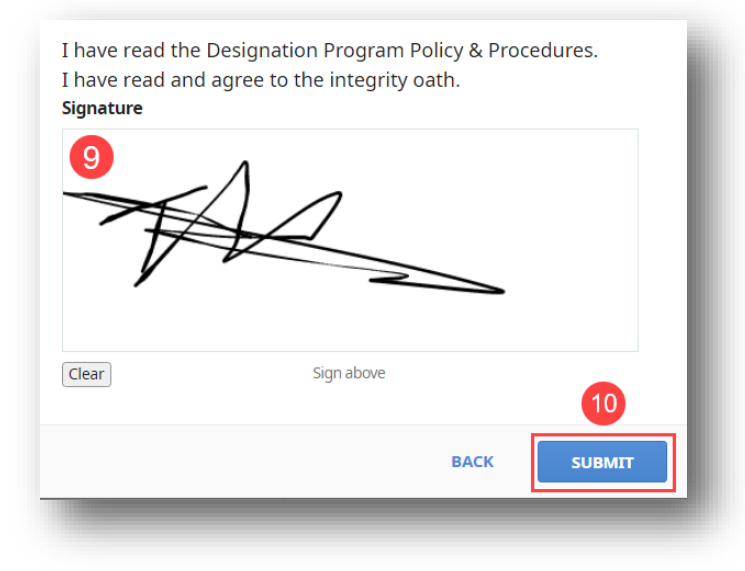

#### 11. Click CONFIRM to complete form submission

| Please confirm form submission      |      |         |
|-------------------------------------|------|---------|
| <b>Step name:</b><br>Integrity Oath |      |         |
| <b>Step type:</b><br>Dynamic form   |      |         |
|                                     |      | 11      |
|                                     | BACK | CONFIRM |

## **Designation Candidate - Phase: Candidacy**

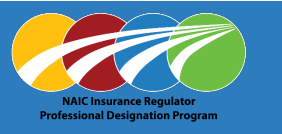

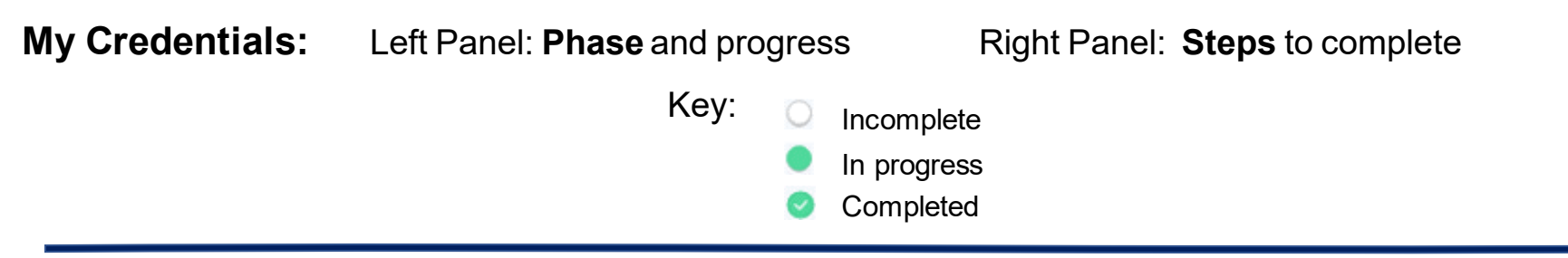

#### **Phase: Candidacy**

Satisfactorily complete required NAIC courses and achieve a score of 70% or better on each exam.

1. Click on Designee Requirements

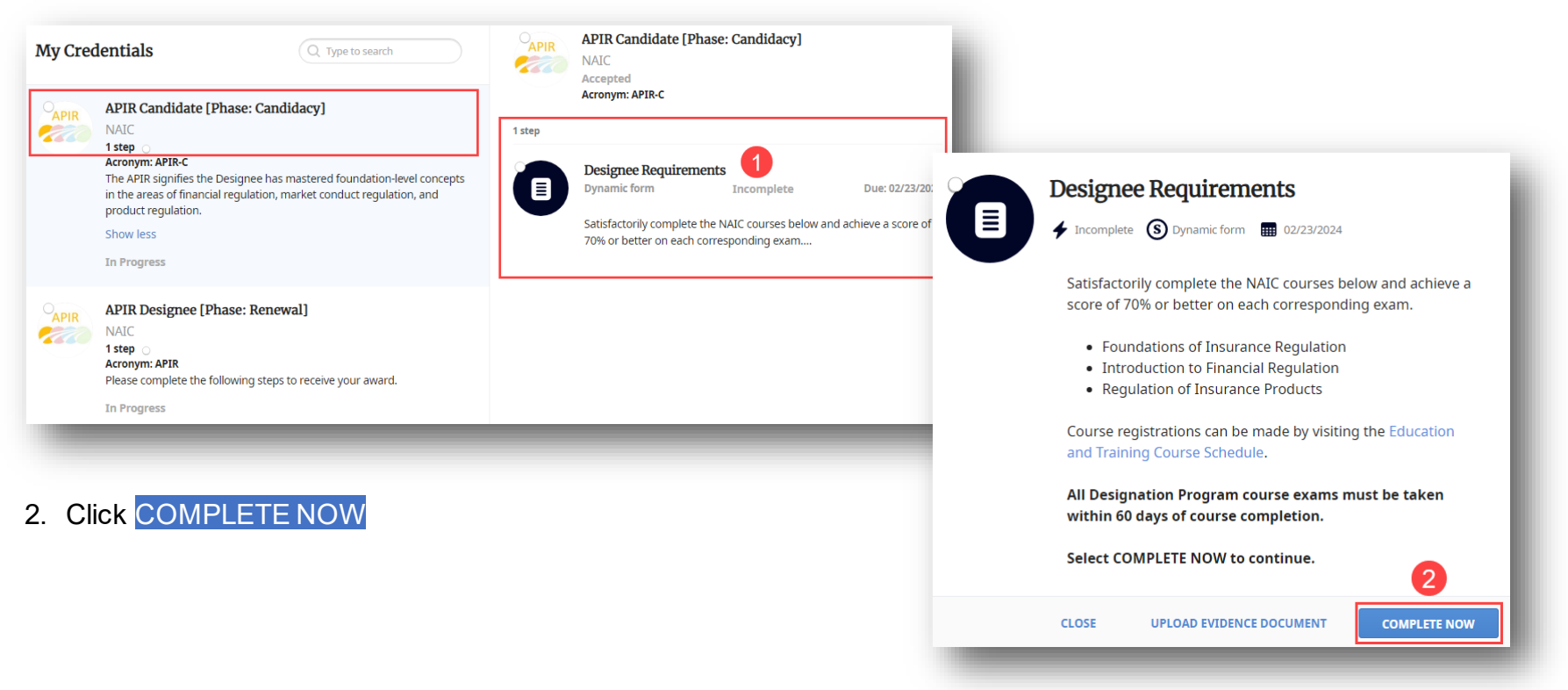

### **Designation Candidate - Phase: Candidacy**

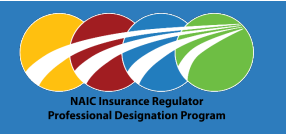

3. Read and accept Designee requirements

#### Yes

4. Click CONTINUE

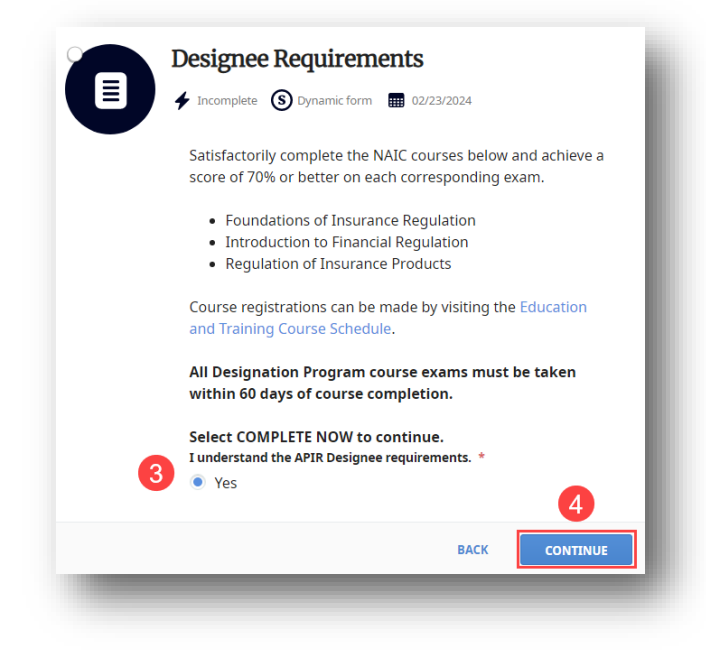

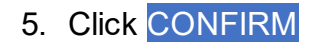

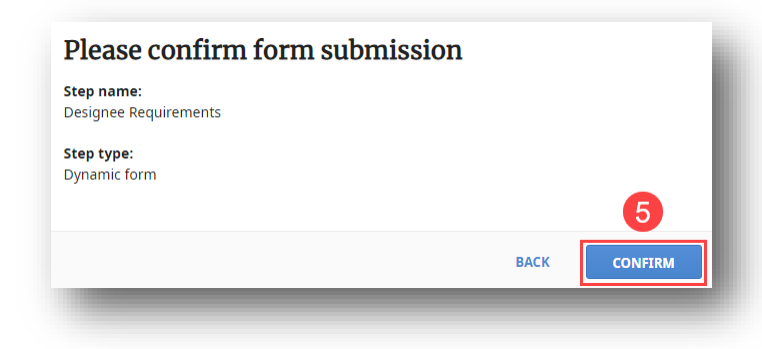

*Note:* Designee Requirements for Candidacy will show completed *only after* satisfactorily completing the required NAIC courses and exams.

#### EXAM SCORES WILL POPULATE AUTOMATICALLY

| ly Cred | lentials Q. Type to search                                                                                                    | APIR   | NAIC<br>Completed<br>Acronym: APIR-C                                  |
|---------|----------------------------------------------------------------------------------------------------|--------|-----------------------------------------------------------------------|
| APIR    | APIR Candidate [Phase: Candidacy]                                                                                                    |        |                                                                       |
| 110     | NAIC                                                                                                    | 1 step |                                                                       |
|         | 1 step  Acronym: APIR-C The APIR signifies the Designee has mastered foundation-level concepts in the areas of financial regulation, market conduct regulati |        | Designee Requirements Dynamic form Completed Due: 02/23/2024          |
|         | Show more                                                                                                    |        | Satisfactorily complete the NAIC courses below and achieve a score of |
|         | Completed                                                                                                    |        | 70% or better on each corresponding exam                              |

UPON SUCCESSFULLY COMPLETING ALL REQUIRED EXAMS, AN ELECTRONIC AWARD WILL BE ISSUED.

#### YOU MUST ACCEPT YOUR AWARD TO BE AWARDED THE DESIGNATION. YOUR DESIGNATION WILL BE VALID FOR THREE YEARS FROM THE DATE AWARDED.

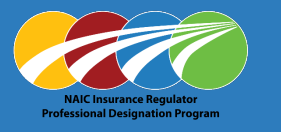

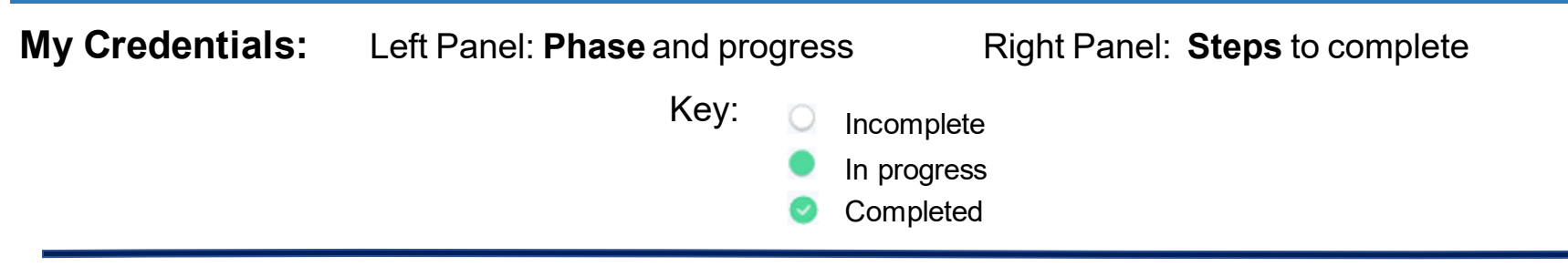

#### Phase: Renewal (Designees can enroll in a subsequent designation level noted below)

Designees seeking to renew their designations must earn the minimum required DRCs within the specified reporting period.

65 DRC's are required per three (3) year reporting period, with a minimum of 16 DRCs earned in NAIC Education & Training Department Courses.

1. To record, click on Designation Renewal Credits

| My Crede | entials                                                                                                    | Q Type to search                                                                                                    | APIR   | NAIC<br>Acronym: APIR                                                                                                    | r nuoc. nenewalj                |                           |
|----------|----------------------------------------------------------------------------------------------------|----------------------------------------------------------------------------------------------------|--------|----------------------------------------------------------------------------------------------------|---------------------------------|---------------------------|
| APIR     | APIR Renewal [I<br>NAIC<br>1 step<br>Acronym: APIR<br>Expiration date: 07/3<br>The APIR signifies th<br>in the areas of finan<br>Show more | Phase: Renewal]<br>0/2024<br>e Designee has mastered foundation-level concepts<br>cial regulation, market conduct regulati | 1 step | To maintain your designation, 65 Designation Renewal Credits (DRCs) ar<br>required within the three year reporting period. For more information,<br>see the NAIC Professional Designation Program Renewal Information.<br>APIR Designees can enroll in the PIR Designation at any time prior to the<br>renewal expiration.<br>Show less<br>Note: Click link to enroll in a<br>subsequent designation level |                                 |                           |
|          | ACCEPT                                                                                                    | REJECT                                                                                                    |        | Designation Rep<br>Education                                                                                                    | newal Credits<br>Incomplete     | Due: 07/29/2024           |
|          |                                                                                                    |                                                                                                    |        | Credits:                                                                                                    | Incomplete (65), Pending verifi | ication (0), Completed (0 |
|          |                                                                                                    |                                                                                                    |        | 65 DRC's are required per three (3) year reporting period, with a minimum of 16 DRCs earned in NAIC Education & Training                                                                                                    |                                 | ing period, with a        |

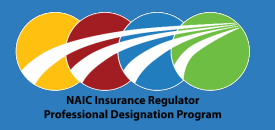

#### **To Submit Credits for NAIC Education & Training Department Courses**

1. Click NAIC Education & Training Department Courses

(left side)

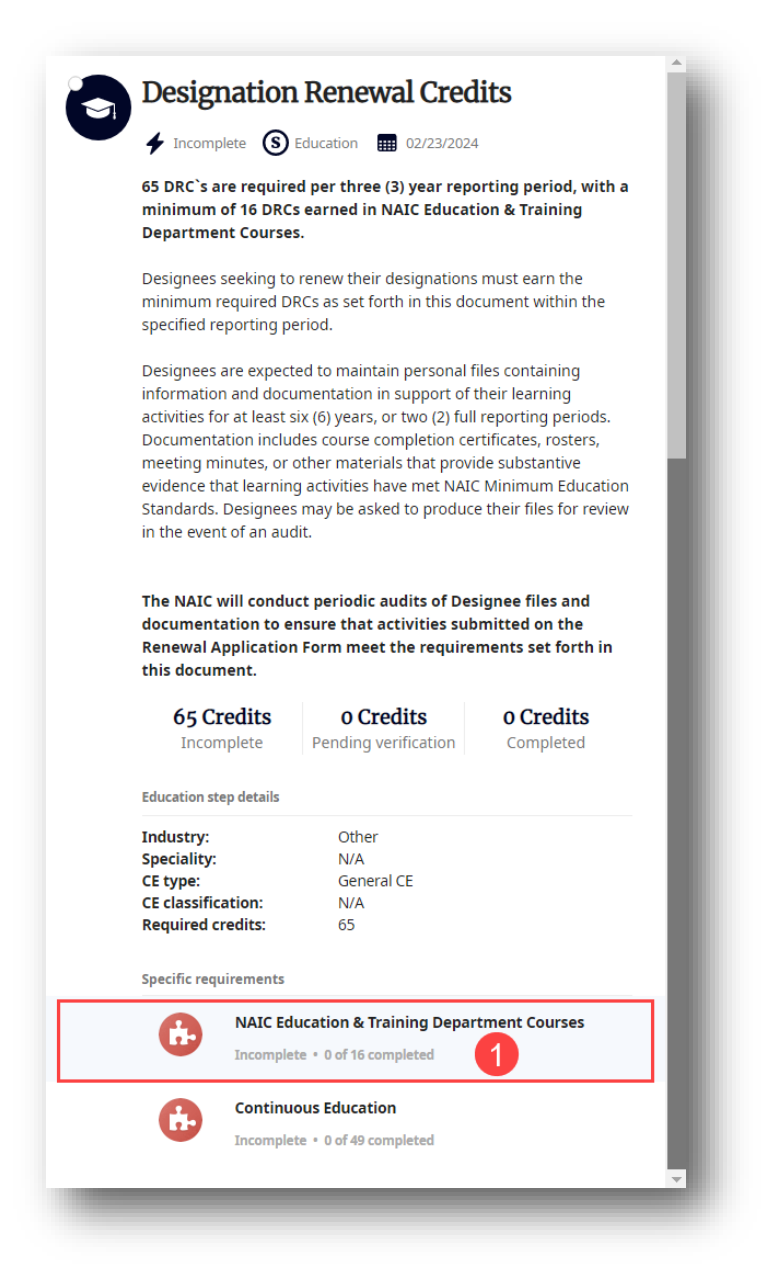

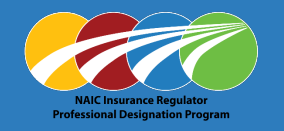

2. Complete all required \* fields

(right side)

- Activity type \*
- Credits \*
- Activity title \*
- Activity sponsor / Provider \*
- $\circ$   $\;$  Date when the activity was completed

- Upload credential files(s) (up to 5 MB) \*
   Drag/drop file(s) or use Browse to upload
- 4. Click CONTINUE

| Submit Credits for NAIC Education & |  |
|-------------------------------------|--|
| Training Department Courses         |  |
|                                     |  |

| G            | Incomplete • (       | ) of 16 completed | Jepartment                   | Courses        |            | I |
|--------------|----------------------|-------------------|------------------------------|----------------|------------|---|
| Activity ty  | pe *                 |                   |                              |                |            | 1 |
| Please se    | elect                |                   | •                            | 2              |            |   |
| Credits * 🖸  | Value sh<br>Reportir | ould be multip    | le of 0.01<br>6 credits will | not affect you | r progress |   |
| Activity tit | le *                 |                   |                              |                |            |   |
| Activity sp  | onsor/ Provide       | er *              |                              |                |            |   |
| Date wher    | the activity v       | vas completed     | *                            |                |            |   |
| уууу-тт      | -dd                  |                   |                              |                |            |   |
| Upload cre   | dential file(s)      | (up to 5 MB) *    |                              |                |            |   |
|              | 3 🗇                  | Drop files to a   | ttach, or <u>Bro</u>         | <u>wse</u>     |            |   |
|              |                      |                   |                              |                | 4          | • |
|              |                      |                   |                              |                | CONTINUE   |   |

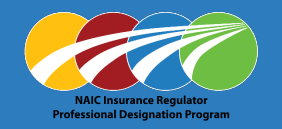

#### **To Submit Credits for Continuous Education**

1. Click Continuous Education

(left side)

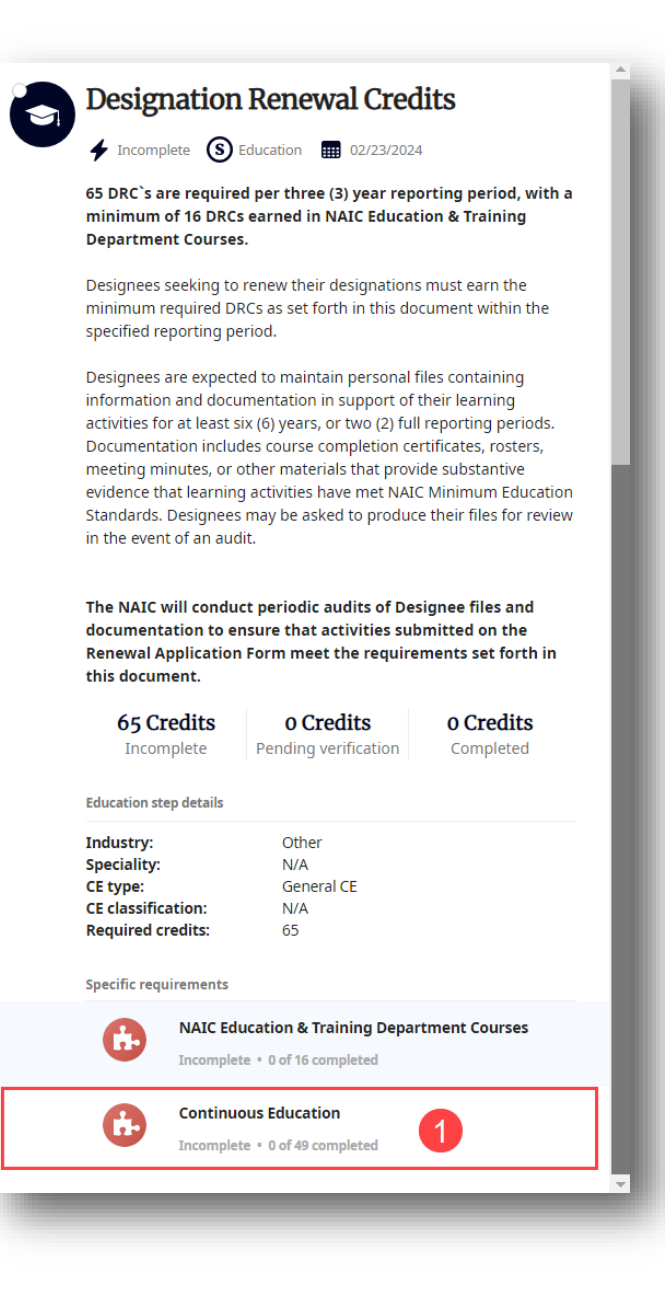

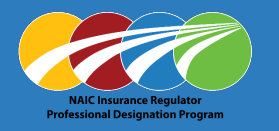

2. Complete all required \* fields

(right side)

- Activity type \*
  - Special Projects
  - NAIC Course DevelopmentInstructor
  - Task Force or Working Group
  - NAIC Meeting Participation
- Credits \*
- Activity title \*
- Activity sponsor / Provider \*
- $\circ$   $\;$  Date when the activity was completed

- Upload credential files(s) (up to 5 MB) \*
   Drag/drop file(s) or use Browse to upload
- 4. Click CONTINUE

| Submit Credits for Continuous Education                      |  |  |
|--------------------------------------------------------------|--|--|
| Continuous Education                                         |  |  |
| Incomplete • 0 of 49 completed                               |  |  |
|                                                              |  |  |
| Activity type *                                              |  |  |
| Please select                                                |  |  |
| Credits * 🛛                                                  |  |  |
| Value should be multiple of 0.01                             |  |  |
| Reporting more than 49 credits will not affect your progress |  |  |
| Activity title *                                             |  |  |
|                                                              |  |  |
| Activity sponsor/ Provider *                                 |  |  |
|                                                              |  |  |
|                                                              |  |  |
| Date when the activity was completed *                       |  |  |
| yyyy-mm-dd                                                   |  |  |
| Upload credential file(s) (up to 5 MB) *                     |  |  |
|                                                              |  |  |
| Drop files to attach, or Browse                              |  |  |
|                                                              |  |  |
|                                                              |  |  |
| 4                                                            |  |  |
| CONTINUE                                                     |  |  |
|                                                              |  |  |